## ИЗМЕНЕНИЕ СЕРТИФИКАТА ПОЛЬЗОВАТЕЛЯ (ИЛИ ДРУГОЙ ПЕРСОНАЛЬНОЙ ИНФОРМАЦИИ)

1. Для изменения сертификата (или других персональных данных, например, Фамилии) необходимо зайти под своим логином/ паролем, перейти в раздел Личные данные. Изменение других данных происходит аналогичным образом.

| Вы авторизованы как<br>пользователь Павлов Павел<br>Павлович<br>Мак сообщиния (23) | Все торги                       |                                            |
|------------------------------------------------------------------------------------|---------------------------------|--------------------------------------------|
| Выйти из системы                                                                   | № лота:                         | № торга:                                   |
|                                                                                    | Наименование лота:              | Наименование торга:                        |
| Торги                                                                              | Категория лота:                 | Начальная цена от, руб.:                   |
|                                                                                    | Организатор торгов:             | Тип торгов:                                |
| Статистика                                                                         | ИНН организатора:               | Форма представления предложений о<br>цене: |
| 🔺 Помощь                                                                           | КПП организатора:               | Статус:                                    |
| Личные данные                                                                      | Адрес регистрации организатора: |                                            |
|                                                                                    | Должник:                        |                                            |
| Иовости                                                                            | ИНН должника:                   |                                            |
| Все новости                                                                        | Регион должника:                |                                            |
| 14.07.2014 09:55                                                                   |                                 |                                            |
| Аккредитация ЭТП                                                                   |                                 |                                            |

2. Перейти в пункт Персональная информация.

| Вы авторизованы как<br>пользователь <b>Павлов Павел</b><br>Павлович      | Персональная ин                                      | формация                 |                                            |          |
|--------------------------------------------------------------------------|------------------------------------------------------|--------------------------|--------------------------------------------|----------|
| <u>Выйти из системы</u>                                                  | Личные данные: Another                               |                          |                                            |          |
|                                                                          | Логин пользователя в системе:                        | Another                  | Фамилия (*):                               | Павлов   |
| Торги                                                                    | Основной почтовый адрес<br>пользователя (*):         | asdsd@ya.ru              | Имя (*):                                   | Павел    |
| Статистика                                                               | Пароль:                                              | Изменить пароль          | Отчество (*):                              | Павлович |
|                                                                          | Доступ:                                              | Разрешён                 | Должность:                                 |          |
| Личные данные                                                            | Сертификат:                                          | 22288 ( <u>Выбрать</u> ) | Документ,<br>подтверждающий<br>полномочия: |          |
| Моя организация                                                          | Сертификат действителен до:                          | 06.08.2016               | Статус:                                    | Активен  |
| <ul> <li>Дебсонно сотрудника</li> <li>Персональная информация</li> </ul> | Разрешено совершать юридически<br>значимые действия: | Да                       |                                            |          |
| Редактирование подписки                                                  |                                                      |                          |                                            |          |
| <u>Смена пароля</u>                                                      |                                                      |                          |                                            |          |
| <ul> <li><u>Документы моей</u><br/>организации</li> </ul>                |                                                      |                          |                                            |          |
| <ul> <li>Журнал изменений</li> </ul>                                     |                                                      |                          |                                            |          |
|                                                                          |                                                      |                          |                                            |          |

3. Напротив поля Сертификат нажать ссылку Выбрать.

| Вы авторизованы как<br>пользователь <b>Павлов Павел</b><br>Павлович | Персональная информация                      |                                                              |                |          |
|---------------------------------------------------------------------|----------------------------------------------|--------------------------------------------------------------|----------------|----------|
| Мои сообщения (22)                                                  |                                              |                                                              |                |          |
| Выйти из системы                                                    | Личные данные: Another                       |                                                              |                |          |
|                                                                     |                                              |                                                              |                |          |
|                                                                     | Логин пользователя в системе:                | Another                                                      | Фамилия (*):   | Павлов   |
|                                                                     |                                              |                                                              |                | Trabitob |
| Са Торги                                                            | Основной почтовый адрес<br>пользователя (*): | asdsd@ya.ru                                                  | Имя (*):       | Павел    |
|                                                                     |                                              | Management and an and an an an an an an an an an an an an an | 0              | _        |
| Статистика                                                          | Пароль:                                      | изменить пароль                                              | Отчество (*):  | Павлович |
|                                                                     | Доступ:                                      | Разрешён                                                     | Должность:     |          |
| Помощь                                                              | Сертификат:                                  | 22288 (Выбрать)                                              | Локумент       |          |
|                                                                     | copriquitan                                  | EEEOO (DBIODUID)                                             | полтверждающий |          |
| 🔛 Личные данные                                                     |                                              |                                                              | полномочия:    |          |
|                                                                     | Сертификат действителен до:                  | 06.08.2016                                                   | Статус:        | Активен  |
| моя организация                                                     |                                              | <b>D</b> =                                                   |                |          |
| <ul> <li>Добавить сотрудника</li> </ul>                             | газрешено совершать юридически               | Да                                                           |                |          |
| Персональная информация                                             | значиные действия.                           |                                                              |                |          |

**4.** В новом окне выбрать нужный сертификат (убедитесь, что ключ вставлен в компьютер или загружен на него). Подтвердить выбор, нажав ОК.

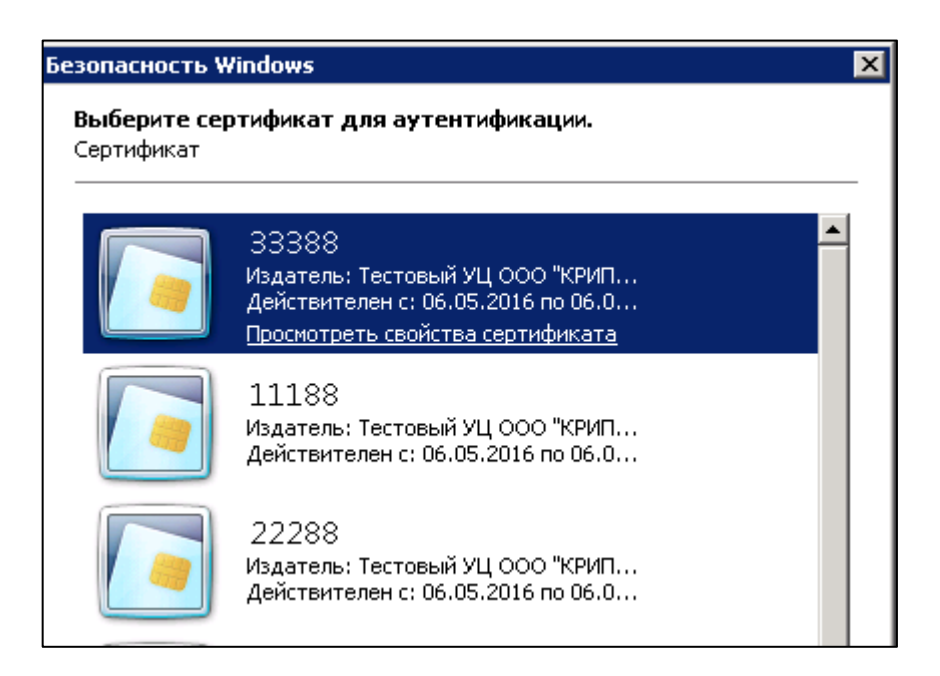

5. Автоматически появляется сообщение с веб-страницы о блокировании пользователя до подтверждения сертификата Оператором ЭТП. Нажать ОК.

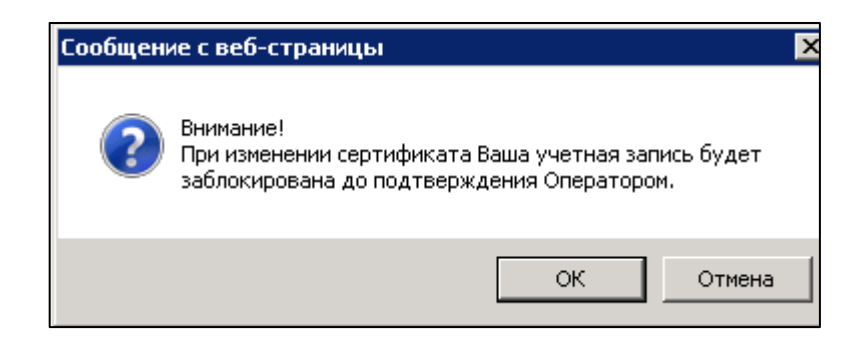

6. В конце необходимо нажать Сохранить, чтобы все изменения зафиксировались системой.

| Персональная информация                              |                          |                                            |          |           |           |
|------------------------------------------------------|--------------------------|--------------------------------------------|----------|-----------|-----------|
| Личные данные: Another                               |                          |                                            |          |           |           |
| Логин пользователя в системе:                        | Another                  | Фамилия (*):                               | Павлов   |           |           |
| Основной почтовый адрес<br>пользователя (*):         | asdsd@ya.ru              | Имя (*):                                   | Павел    |           |           |
| Пароль:                                              | Изменить пароль          | Отчество (*):                              | Павлович |           |           |
| Доступ:                                              | Разрешён                 | Должность:                                 |          |           |           |
| Сертификат:                                          | 22288 ( <u>Выбрать</u> ) | Документ,<br>подтверждающий<br>полномочия: |          |           |           |
| Сертификат действителен до:                          | 06.08.2016               | Статус:                                    | Активен  |           |           |
| Разрешено совершать юридически<br>значимые действия: | Да                       |                                            |          |           |           |
|                                                      |                          |                                            |          | Сохранить | Вернуться |

7. Подтверждение сохранения отображается вверху страницы в зеленой рамке.

| Изменения сохранены успешно.                         |                          |                                            |          |                     |
|------------------------------------------------------|--------------------------|--------------------------------------------|----------|---------------------|
| Персональная ин                                      | формация                 |                                            |          |                     |
| Личные данные: Another                               |                          |                                            |          |                     |
| Логин пользователя в системе:                        | Another                  | Фамилия (*):                               | Павлов   |                     |
| Основной почтовый адрес<br>пользователя (*):         | asdsd@ya.ru              | Имя (*):                                   | Павел    |                     |
| Пароль:                                              | Изменить пароль          | Отчество (*):                              | Павлович |                     |
| Доступ:                                              | Разрешён                 | Должность:                                 |          |                     |
| Сертификат:                                          | 22288 ( <u>Выбрать</u> ) | Документ,<br>подтверждающий<br>полномочия: |          |                     |
| Сертификат действителен до:                          | 06.08.2016               | Статус:                                    | Активен  |                     |
| Разрешено совершать юридически<br>значимые действия: | Да                       |                                            |          |                     |
|                                                      |                          |                                            |          | Сохранить Вернуться |

- 8. Ожидать подтверждения Оператором сертификата.
- 9. Подтверждение сертификата сопровождается соответствующим письмом в личных сообщениях пользователя.

| <Системное сообщение>                                                                                                    | Изменение полномочий пользователя | 01.07.2016 10:15:35 |  |  |
|----------------------------------------------------------------------------------------------------|-----------------------------------|---------------------|--|--|
|                                                                                                    |                                   | 🙀 Удалить сообщение |  |  |
| Здравствуйте, Павлов Павел Павлович!<br>Ваши полномочия в системе электронных торгов Общество с ограниченной ответственностью "УралБидИн" были изменены. |                                   |                     |  |  |
| Доступ к системе разрешен (регистрация предоставлена).<br>Пользователь (логин): Another.                                                                 |                                   |                     |  |  |
| Общество с ограниченной ответственностью "УралБидИн"                                                                                                    |                                   |                     |  |  |

10. Теперь доступ к системе восстановлен, а сертификат обновлен.